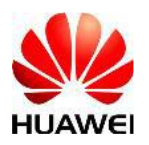

### **Operation Guide-ICT Academy Student Voucher Application**

The exam voucher (exam voucher & discount voucher) will be valid for a period of not more than 12 months and cannot be extended or replaced after the issuance (the validity period starts from the issuance date of the exam voucher). The voucher will be directly issued to the ICT Academy Students' Huawei account on Talent Platform. The voucher can only be used by the students themselves and cannot be transferred. Huawei ICT Academy students must comply with the Huawei ICT Academy Exam Voucher Management Regulations : <a href="https://e.huawei.com/en/talent/#/news/details?consultation1d=1277">https://e.huawei.com/en/talent/#/news/details?consultation1d=1277</a>

#### **Steps on Voucher Application for ICT Academy Students**

| 1. Become an ICT Academy Student  | Register an uniPortal account and associate to an ICT Academy     |
|-----------------------------------|-------------------------------------------------------------------|
| 2. Complete Identity Verification | Fill in identity information                                      |
| 3. Submit the Voucher Application | Submit the application based on the related requirements.         |
| 4. Wait for the Approval          | Check the application status and wait for approval.               |
| 5. Receive the Voucher            | Students can check the issued voucher details on Talent Platform. |

#### 1. Become an ICT Academy Student

1. Visit https://e.huawei.com/en/talent/#/ict-academy/home and click "ICT Academy Student" .

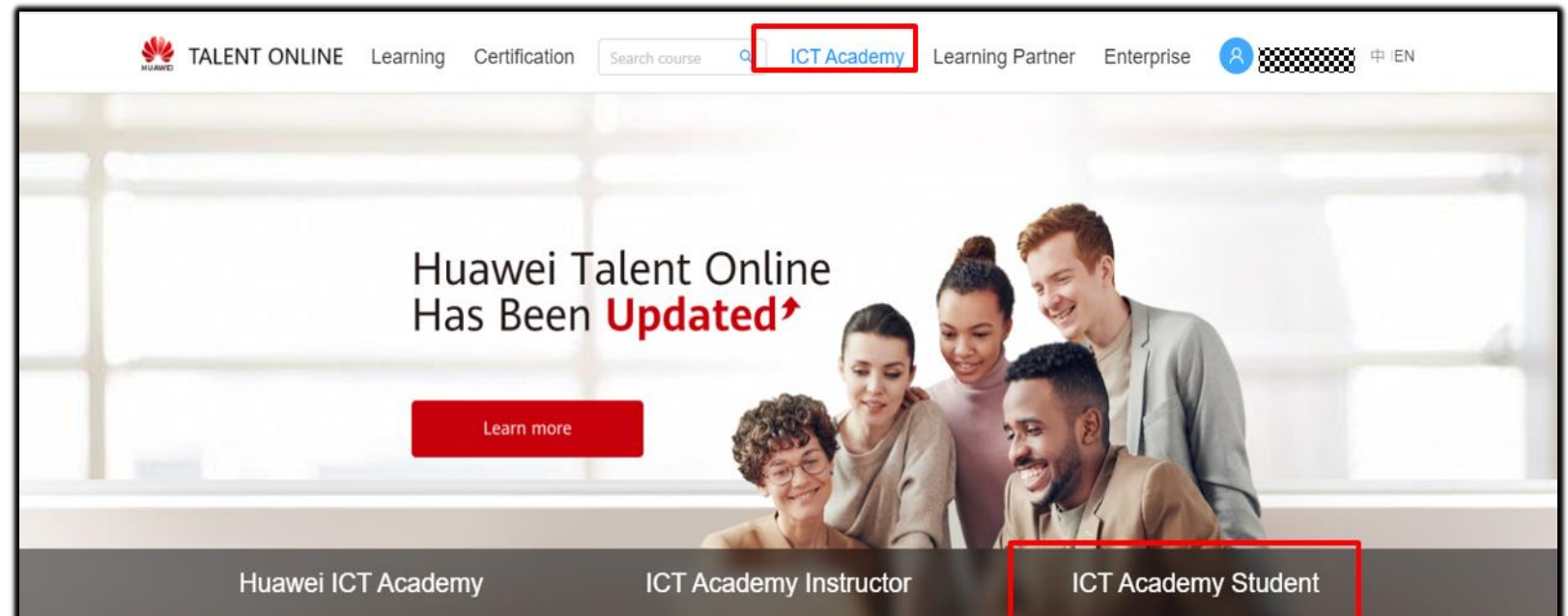

| Registration/Certification/Renewal      | Registration/Teaching/Materials | Registration/Learning/Materials           |
|-----------------------------------------|---------------------------------|-------------------------------------------|
| P                                       | -☆-                             |                                           |
| ICT Competition<br>Practice Competition | ICT Competition                 | ICT Academy News<br>More ICT Academy News |
|                                         |                                 |                                           |

2. **Register a Huawei Account**.

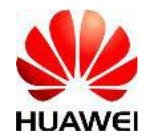

Operation Guide-ICT Academy Student Voucher Application

文档密级: 内部公开

(For Q&As about Huawei accounts and passwords, please visit https://uniportal.huawei.com/uniportal/help\_zh.html?ver=v3r24)

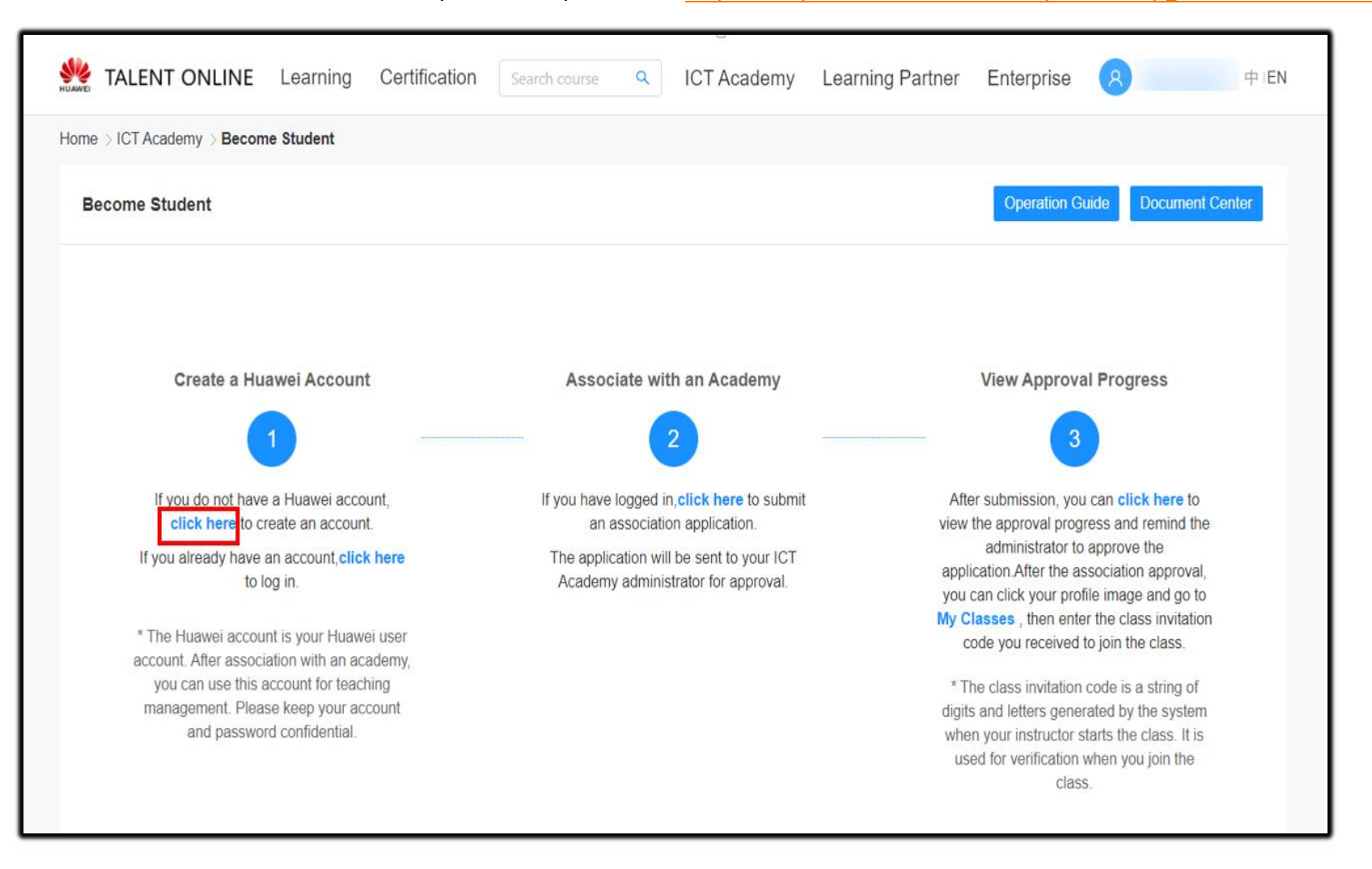

| 👐 HUAWEI            |                                                |                                                                 |
|---------------------|------------------------------------------------|-----------------------------------------------------------------|
| Register            | Create a new account                           | Log In   English (United States)                                |
| Register by Email   | Register by Mobile                             |                                                                 |
| User ID *           |                                                |                                                                 |
| Email *             |                                                |                                                                 |
| Password *          |                                                |                                                                 |
| Confirm Password *  |                                                | use your real name which                                        |
| First Name *        |                                                | must be the same as that                                        |
| Last Name *         |                                                | on your certificates.                                           |
| Full Name *         |                                                |                                                                 |
| Country/Area *      | Select                                         |                                                                 |
| Phone Number*       |                                                |                                                                 |
| Code in the Image * | Verify mobile number (You can use a ve         | erified number to log in, reset password, and change password.) |
|                     | * I have read and agree to <u>Huawei's Ter</u> | ms and Conditions and Privacy Policy                            |

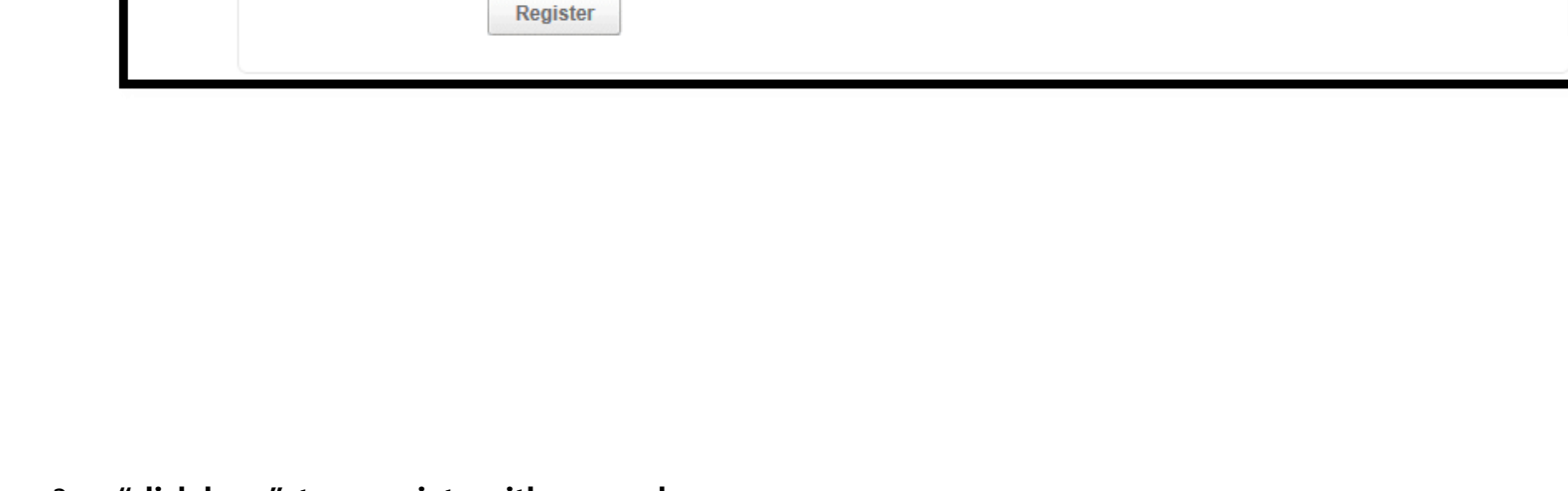

3. "click here" to associate with an academy.

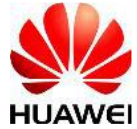

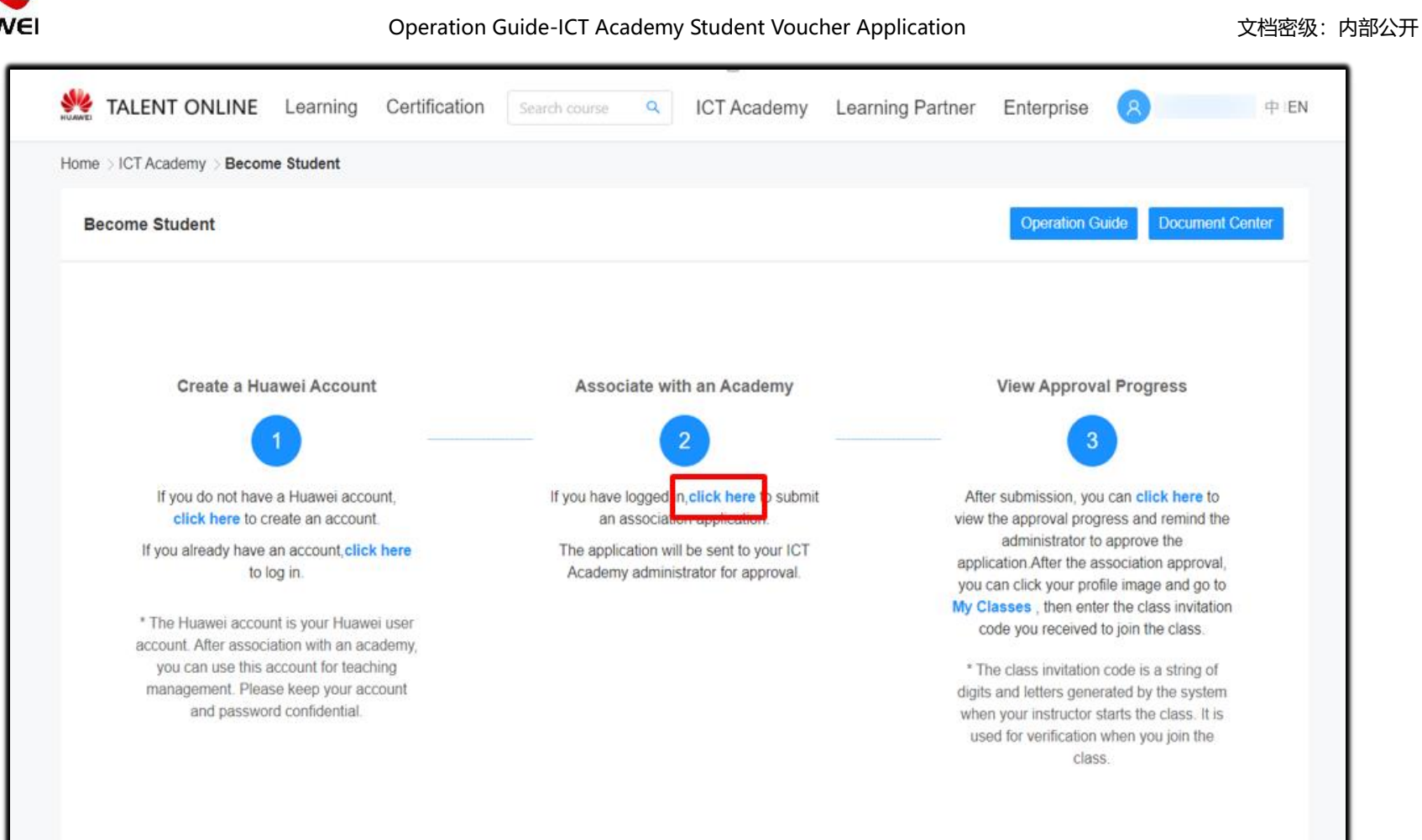

|                                                                                                    | Learning Certification                                                                                                    | Search course                                                                          | R ICT Academy                                                                                          | Learning Partner En                                                                     | terprise                                                             | 中IEN                     |
|----------------------------------------------------------------------------------------------------|----------------------------------------------------------------------------------------------------|----------------------------------------------------------------------------------------|----------------------------------------------------------------------------------------------------|-----------------------------------------------------------------------------------------|----------------------------------------------------------------------|--------------------------|
| Home > User Center > M                                                                                | y Information                                                                                                    |                                                                                        |                                                                                                    |                                                                                         |                                                                      |                          |
| unitest acade                                                                                         | my                                                                                                    |                                                                                        |                                                                                                    | My Interest Label                                                                       | Basic Certification Info                                             | Edit                     |
| Personal Information                                                                                  |                                                                                                    |                                                                                        |                                                                                                    |                                                                                         |                                                                      |                          |
| * Last Name:                                                                                          | unitest                                                                                                    | * First Name:                                                                          | 036                                                                                                    | Full Nan                                                                                | ne: unitest                                                          |                          |
| * Email:                                                                                              | u***036@huawei.com                                                                                                    | * Phone No.:                                                                           | +11 ∨ 121***4222                                                                                       |                                                                                         |                                                                      |                          |
| Role Information                                                                                      |                                                                                                    |                                                                                        |                                                                                                    |                                                                                         |                                                                      |                          |
| My Role:                                                                                              | ICT Academy Student 🗸 🦿                                                                                                    |                                                                                        |                                                                                                    |                                                                                         |                                                                      |                          |
| * My Academy:                                                                                         | academy select                                                                                                    | Major:                                                                                 | fny og                                                                                                 | Cla                                                                                     | ss: 班级                                                               |                          |
| Student ID:                                                                                           |                                                                                                    | Enrollment Year:                                                                       | 2019                                                                                                   | ×                                                                                       |                                                                      |                          |
| Huawei will collect and process<br>country/region where you use of<br>how Huawei will process your of | s your personal data based on your purpo<br>our products and services or in other cour<br>data please refer to the Privacy Policy | se of using the products or ser<br>tries/regions where Huawei or<br>*I have read and a | vices provided by this platform,<br>its affiliates, subsidiaries, servi<br>agree to Huawei's Privacy F | your personal data collected by Huan<br>ce providers or business partners hav<br>Policy | wei may be processed or access<br>ve a presence. For additional info | ed in the<br>ormation on |

#### 4. Select the Academy

Click the "+" in" My Academy", select the academy and click "Save".

| TALENT ONLIN                 | E Learning Certificati   | on Search course Q         | ICT Academy L         | earning Partner Enterp | rise 🔗 🕂 🕂 EN                    |
|------------------------------|--------------------------|----------------------------|-----------------------|------------------------|----------------------------------|
| Home > User Center > M       | Ay Information           |                            |                       |                        |                                  |
|                              |                          |                            |                       | My Interest Label B    | asic Certification Info          |
| Personal Information         |                          |                            |                       |                        |                                  |
| * Last Name:                 |                          | * First Name: sh           | ang                   | Full Name:             | shang                            |
| * Email:                     | 9***663@qq.com           | * Phone No.: Cl            | nina(+86) V 186***251 | 5                      |                                  |
| Role Information             |                          |                            |                       |                        |                                  |
| My Role:                     | ICT Academy              | 0                          |                       |                        |                                  |
| * My Academ <mark>r</mark> : | <del>()</del>            | * Huawei Certification Lev |                       | * Teaching Direction:  | Enter your major name in univer: |
| * Postal Address:            | Please input the address |                            |                       |                        |                                  |

# 2. Complete Identity Verification

Log in <u>https://e.huawei.com/en/talent/#/cert?navType=authNavKey</u>Click "Identify verification" to complete Identify verification.

|                              | Learning Certification Sea | arch All Q | ICT Academy | Learning Partner | Enterprise | 8 unitest177          | 中IEN |
|------------------------------|----------------------------|------------|-------------|------------------|------------|-----------------------|------|
|                              |                            |            | -           | _                |            | User Center           |      |
|                              |                            |            |             |                  | 1          | My Course             | -    |
|                              |                            |            |             |                  | 2          | My Information        |      |
| Hua                          | wei Cer                    | tific      | atio        | 1                | 1          | Identity verification | 20   |
| IIuc                         |                            | unic       | acioi       |                  | 6          | Logout                |      |
| A Brig                       | nter Future With I         | Huawei Ce  | ertificatio | n                |            |                       | 1    |
| Break                        | Boundaries Pu              | rsue You   | r Dream     | S                | -          |                       |      |
|                              |                            |            |             |                  |            |                       |      |
| Home > Identity verification | any inconvenience.         |            |             |                  |            |                       |      |
| Identity verification        |                            |            |             |                  |            |                       |      |
|                              | * ID Type                  |            |             | ~                |            |                       |      |

| * input ib No.                                                                                                    | riease enter                                                                                                    |
|----------------------------------------------------------------------------------------------------|----------------------------------------------------------------------------------------------------|
| * Comfirm ID NO.                                                                                                    | Please enter                                                                                                    |
| * As per the Huawei<br>taking Huawei cert<br>when you apply fo<br>certificate. <b>Please</b><br>Learn moreabout H<br>* I have read and ag | certification management regulations, Huawei shall verify the ID information for candidates<br>tification exams. Therefore, to use the required services, please register your ID information<br>or Huawei certification exam voucher, schedule Huawei certification exam, or bind Huawei<br><b>noted that you cannot modify the ID information after it has been submitted</b> .<br>Huawei's regulations about identity verification.<br>greed to Huawei'sPrivacy Policy |
|                                                                                                    | Cancel Submit                                                                                                    |

# 3. Submit the Voucher Application

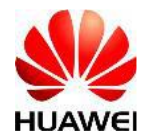

Operation Guide-ICT Academy Student Voucher Application

1. Enter "User Center" > "My Vouncher" >" Apply", Click" ICT Academy Student", select "Exam Voucher" /

## "Discount Voucher" .

| Home > User Center |            |   |                |    | Sys            | ICT Student     | ~ |
|--------------------|------------|---|----------------|----|----------------|-----------------|---|
| User Center ⑦      |            |   |                |    |                |                 |   |
|                    | My Course  | • | My Competition |    | My Information | My Voucher(Old) | ) |
|                    | My Orders  |   | My Certificate | 20 | My Appointment | My Experiments  | 5 |
| **                 | My Classes | E | My Voucher     |    |                |                 |   |
|                    |            |   |                |    |                |                 |   |

| Home > User Center > My Voucher |                      |                          |
|---------------------------------|----------------------|--------------------------|
| All (3) Exam Voucher (3)        | Discount Voucher (0) | Application Record Apply |

| Home > User Center > Voucher Application |                     |  |
|------------------------------------------|---------------------|--|
| Application Record                       | ICT Academy Student |  |

| Apply                    |                                                                                 | $\times$                  |
|--------------------------|---------------------------------------------------------------------------------|---------------------------|
| <ul> <li>Exam</li> </ul> | Voucher                                                                         |                           |
| An exa<br>vouche         | m voucher can be used to schedule an ex<br>r type without needing to pay a fee. | am of the corresponding   |
| Discou                   | int Voucher                                                                     |                           |
| The dis<br>for corr      | count voucher reduces the cost of an exa<br>esponding exams.                    | m and can be applied only |
|                          | Cancel OK                                                                       |                           |

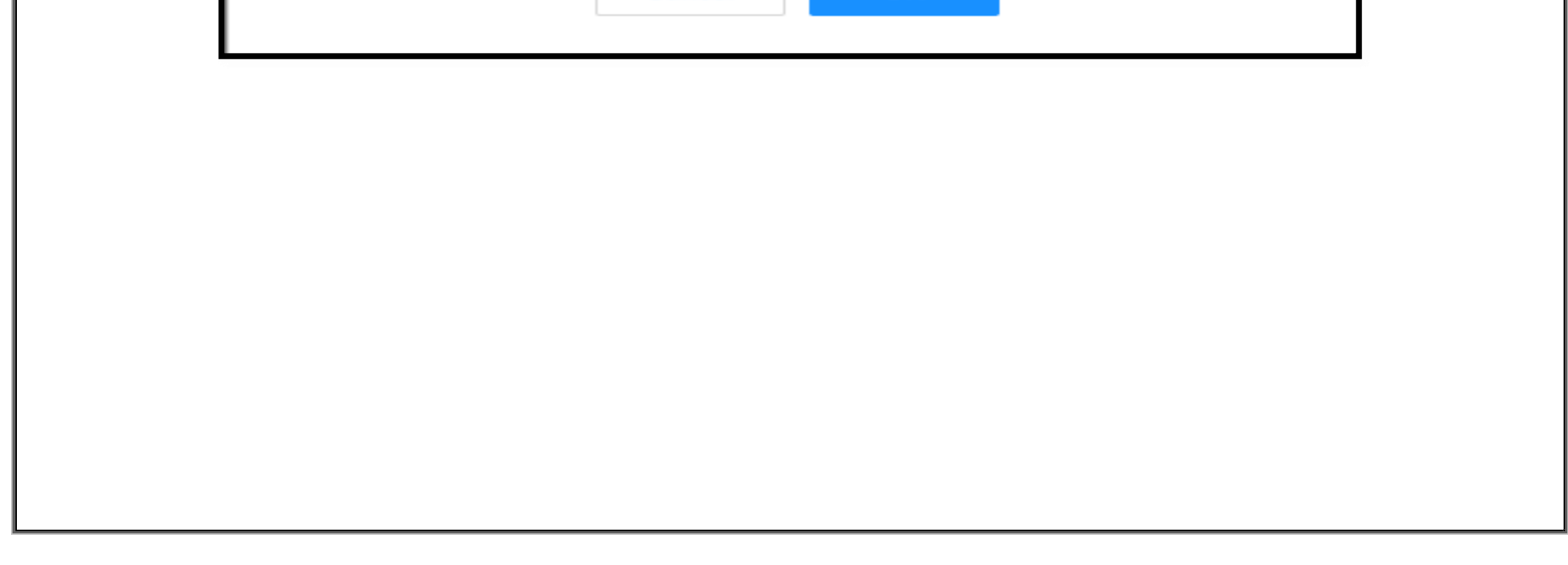

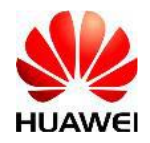

2. Select the "Exam Voucher Name", "Exam Method", and confirm your "ICT Academy".

Click "Submit" and wait for the approval from the ICT Academy administrator and Huawei administrator.

*Note:* For "Exam Method", please select "onsite" for taking the exam in VUE center, if taking the exam online, please select "online" in the drop-down list.

| Application Informa                                                                                                    | tion                                                                                                    |                                                                             |                                                                                                    |                                                                                                 |                                                 |                           |                 |                                    |
|----------------------------------------------------------------------------------------------------|----------------------------------------------------------------------------------------------------|-----------------------------------------------------------------------------|----------------------------------------------------------------------------------------------------|-------------------------------------------------------------------------------------------------|-------------------------------------------------|---------------------------|-----------------|------------------------------------|
| Reasons for Applicatio                                                                                                    | n                                                                                                    |                                                                             |                                                                                                    |                                                                                                 |                                                 |                           |                 |                                    |
| <ol> <li>The exam voucher<br/>period starts from the</li> <li>The exam voucher i<br/>voucher.</li> <li>Huawei ICT Academ</li> <li>Huawei certification</li> <li>Huawei certification</li> </ol> Basic Information | (exam voucher & discount vo<br>issuance date of the exam vo<br>s the incentive provided by H<br>ny students must comply with<br>subject information: https://<br>exam process: https://e.hua | oucher) wi<br>oucher).<br>Huawei to<br>h the [Hua<br>/e.huawei<br>wei.com/e | III be valid for a period of<br>the ICT Academy stude<br>awei ICT Academy Exan<br>i.com/en/talent/#/cert?na<br>en/talent/#/cert/rules | f not more than 12 mont<br>ent. The ICT Academy st<br>n Voucher Management<br>avType=authNavKey | hs and cannol<br>udent should  <br>Regulations] | t be extended or replaced | after the issua | nce (the validity<br>e of the exam |
| * Voucher Type                                                                                                    | Free Voucher                                                                                                    | $\sim$                                                                      | * Exam Voucher N                                                                                                    | HCIA-Routing & Sv 🗙                                                                             | Select                                          | * Exam Method             | Onsite          | ~                                  |
| Exam Suject                                                                                                    | HCIA-Routing & Switching                                                                                                    |                                                                             | 3 Exam Code                                                                                                    | H12-211                                                                                         |                                                 | Exam Type                 | Written examina | tion                               |
| Country/Region                                                                                                    | Italy                                                                                                    |                                                                             | ICT Academy                                                                                                    | Huawei Test Academy                                                                             |                                                 |                           |                 |                                    |
|                                                                                                    |                                                                                                    |                                                                             |                                                                                                    |                                                                                                 |                                                 |                           |                 |                                    |

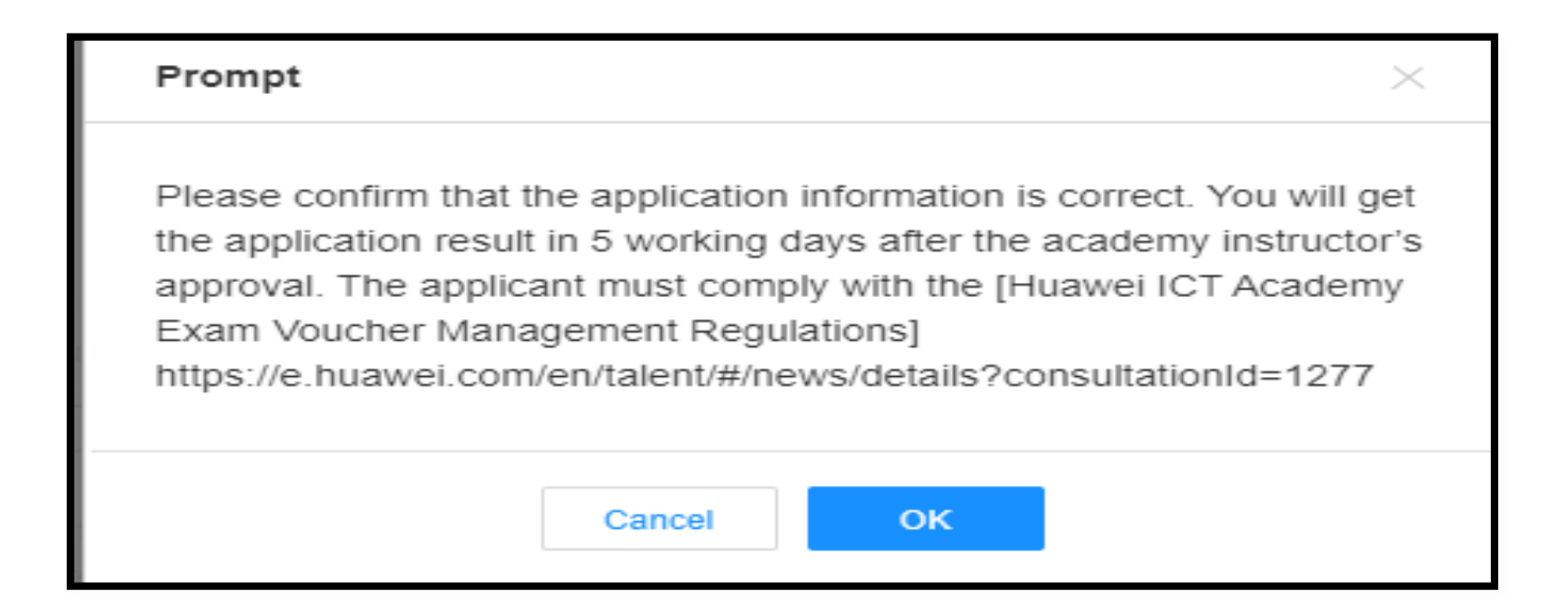

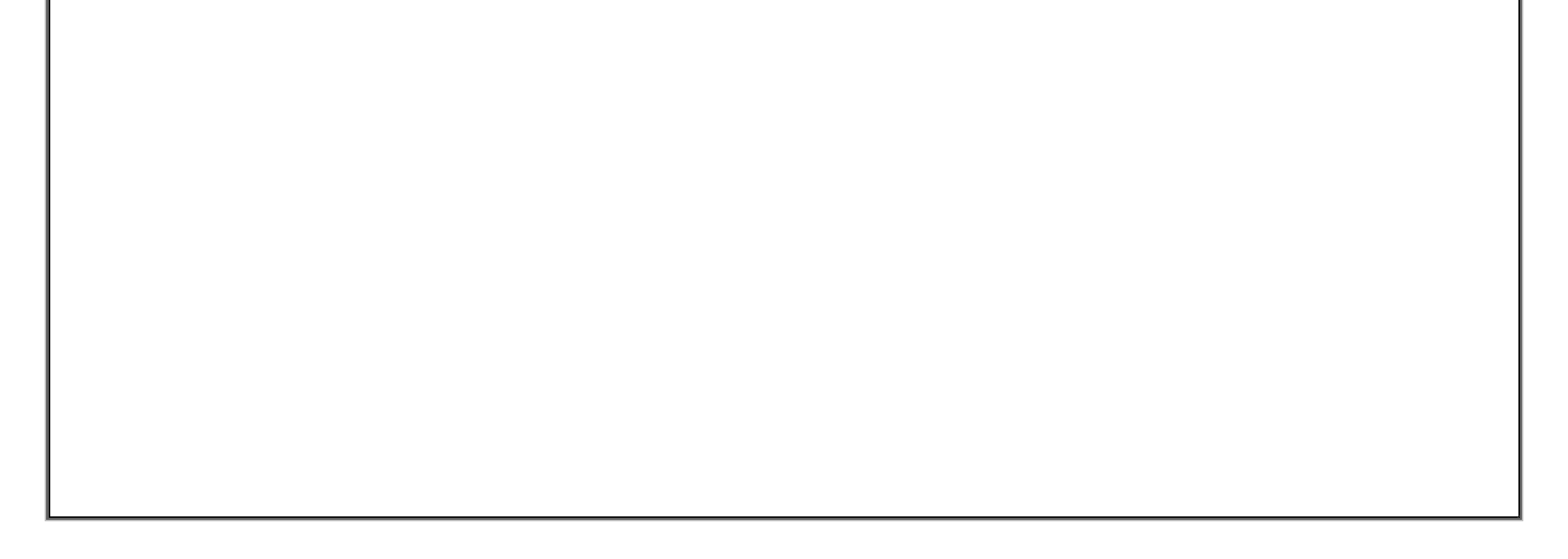

| Tome 7 osci ociter | > My Voucher > Applicat | tion Record       |                 |                    |               |          |
|--------------------|-------------------------|-------------------|-----------------|--------------------|---------------|----------|
| Filter Item        |                         |                   |                 |                    |               |          |
| * Voucher Type     | VOUCHER                 | V Approval Result | Please select v | Application Status | Please select | <b>v</b> |
|                    |                         |                   |                 |                    |               |          |
|                    |                         |                   | Reset Search    |                    |               |          |
| Application Man    | agement                 |                   |                 |                    |               |          |
|                    |                         | rd Dolata         |                 |                    |               |          |
| Recall             | Export Export Recor     | Densie            |                 |                    |               |          |

# 4. Wait for the Approval

Check the result of your application in "My Voucher" > "Application Record" .

| Home > User Center           | > My Voucher > Application                                         | Record                         |             |              |                       |               |          |        |
|------------------------------|--------------------------------------------------------------------|--------------------------------|-------------|--------------|-----------------------|---------------|----------|--------|
| Filter Item                  |                                                                    |                                |             |              |                       |               |          |        |
| * Voucher Type               | VOUCHER                                                            | <ul> <li>Approval R</li> </ul> | Result Pass | ~            | Application Status    | Please select | N        | 1      |
| Application Mana<br>Recall E | gement<br>Export Export Record                                     | Delete                         | Reset       | arch         | Application           | Approval      | Current  |        |
| Numbe                        | r Operate Ap                                                       | oplication Name ID             | Туре        | Applicant ID | Status                | Result        | Approver | Status |
| 1                            | Application/Applicat<br>ion<br>Details Voucher/Vo<br>ucher Details | 2021                           | 062800004 R | unitest177   | Approval<br>Completed | Pass          | 1        | Releas |

### 5. Receive the Voucher

ICT Academy Student can Log in "My Voucher" in "User Center" to check the voucher details.

| =1                                                                                                    |                                                                                                    | Operation Gui                                                                                                    | de-ICT Academy Studen                                                                                                  | nt Voucher Appl                                            | ication                                                           |                                                                                                    | 又档密级: P              |
|----------------------------------------------------------------------------------------------------|----------------------------------------------------------------------------------------------------|----------------------------------------------------------------------------------------------------|----------------------------------------------------------------------------------------------------|------------------------------------------------------------|-------------------------------------------------------------------|----------------------------------------------------------------------------------------------------|----------------------|
| Home > User Cente                                                                                                    | r > My Voucher                                                                                                    |                                                                                                    |                                                                                                    |                                                            |                                                                   |                                                                                                    |                      |
| All (3)                                                                                                    | Exam Voucher (3)                                                                                                    | Discount Vouche                                                                                                    | er (0)                                                                                                    |                                                            |                                                                   | Application Record                                                                                                    | Apply                |
|                                                                                                    |                                                                                                    |                                                                                                    |                                                                                                    |                                                            |                                                                   |                                                                                                    |                      |
| 1. The validity perion<br>voucher is subject                                                                                                    | od of the certification exam voucher<br>to the corresponding release docur                                                                                                    | s 12 months. After the vou<br>ent.                                                                                            | icher is issued, it cannot be extended or                                                                              | refunded (the valid date st                                | arts from the date of issuance)                                   | . The validity period of the o                                                                                                    | discount             |
| <ol> <li>The validity period<br/>voucher is subject</li> <li>Exam voucher end</li> <li>not settled.</li> </ol>                                                                                                    | od of the certification exam voucher<br>to the corresponding release docun<br>xpenses are settled internally on a                                                                                                    | s 12 months. After the vol<br>ent.<br>ionthly basis. The settlem                                                              | ucher is issued, it cannot be extended or<br>ent unit price is subject to the latest unit p                            | refunded (the valid date st<br>price released by the Talen | tarts from the date of issuance)<br>nt Development Department. Th | . The validity period of the one of the one one one of the one of the one of the one of the one of the one of | discount             |
| <ol> <li>The validity period<br/>voucher is subject</li> <li>Exam voucher end<br/>not settled.</li> <li>If the expenses in<br/>the unawei certificat</li> </ol>                                                                                                    | od of the certification exam voucher<br>to the corresponding release docun<br>xpenses are settled internally on a<br>s covered by a beneficiary project,<br>ion type information: https://e.huaw                                              | s 12 months. After the vol.<br>ent.<br>nonthly basis. The settlem<br>lease enter the correct be<br>i com/en/talent/#/         | ucher is issued, it cannot be extended or<br>ent unit price is subject to the latest unit j<br>neficiary project code. | refunded (the valid date st<br>price released by the Talen | tarts from the date of issuance)<br>It Development Department. Th | . The validity period of the one discount vouchers exper                                                                                                    | discount<br>nses are |
| <ol> <li>The validity period voucher is subject</li> <li>Exam voucher ends settled.</li> <li>If the expenses in the expenses in the expenses in the expenses.</li> </ol>                                                                                                    | od of the certification exam voucher<br>to the corresponding release docun<br>xpenses are settled internally on a<br>s covered by a beneficiary project,<br>ion type information: https://e.huaw                                              | s 12 months. After the vou<br>ent.<br>nonthly basis. The settlem<br>lease enter the correct be<br>i com/en/talent#/           | ucher is issued, it cannot be extended or<br>ent unit price is subject to the latest unit  <br>neficiary project code. | refunded (the valid date st<br>price released by the Talen | tarts from the date of issuance)<br>It Development Department. Th | The validity period of the one discount vouchers exper                                                                                                    | discount<br>Ises are |
| <ol> <li>The validity period</li> <li>The validity period</li> <li>Exam voucher is subject</li> <li>Exam voucher end</li> <li>If the expenses in</li> <li>Hurawai cartificat</li> <li>VOUCHER</li> <li>Validity Period (</li> </ol>                                                                                                    | od of the certification exam voucher<br>to the corresponding release docun<br>xpenses are settled internally on a<br>s covered by a beneficiary project,<br>ion type information: https://e.buaw                                              | s 12 months. After the vou<br>ent.<br>nonthly basis. The settlem<br>lease enter the correct be<br>i com/en/talent/#/<br>Valid | ucher is issued, it cannot be extended or<br>ent unit price is subject to the latest unit  <br>neficiary project code. | refunded (the valid date st<br>price released by the Talen | tarts from the date of issuance)<br>nt Development Department. Th | . The validity period of the o                                                                                                    | discount<br>Ises are |
| <ol> <li>The validity period voucher is subject</li> <li>Exam voucher is subject</li> <li>Exam voucher end settled.</li> <li>If the expenses in the expenses in the expenses in the expenses in the expenses in the expenses in the expenses in the examination of the examination of the</li></ol> | od of the certification exam voucher<br>to the corresponding release docun<br>xpenses are settled internally on a<br>s covered by a beneficiary project,<br>ion type information: https://e.buaw<br>UTC+08:00):2021-06-26-2022<br>AN(Written) | s 12 months. After the vou<br>ent.<br>nonthly basis. The settlem<br>lease enter the correct be<br>i com/en/telent#/<br>Valid  | ucher is issued, it cannot be extended or<br>ent unit price is subject to the latest unit  <br>neficiary project code. | refunded (the valid date st<br>price released by the Talen | tarts from the date of issuance)<br>It Development Department. Th | . The validity period of the o                                                                                                    | discount<br>Ises are |

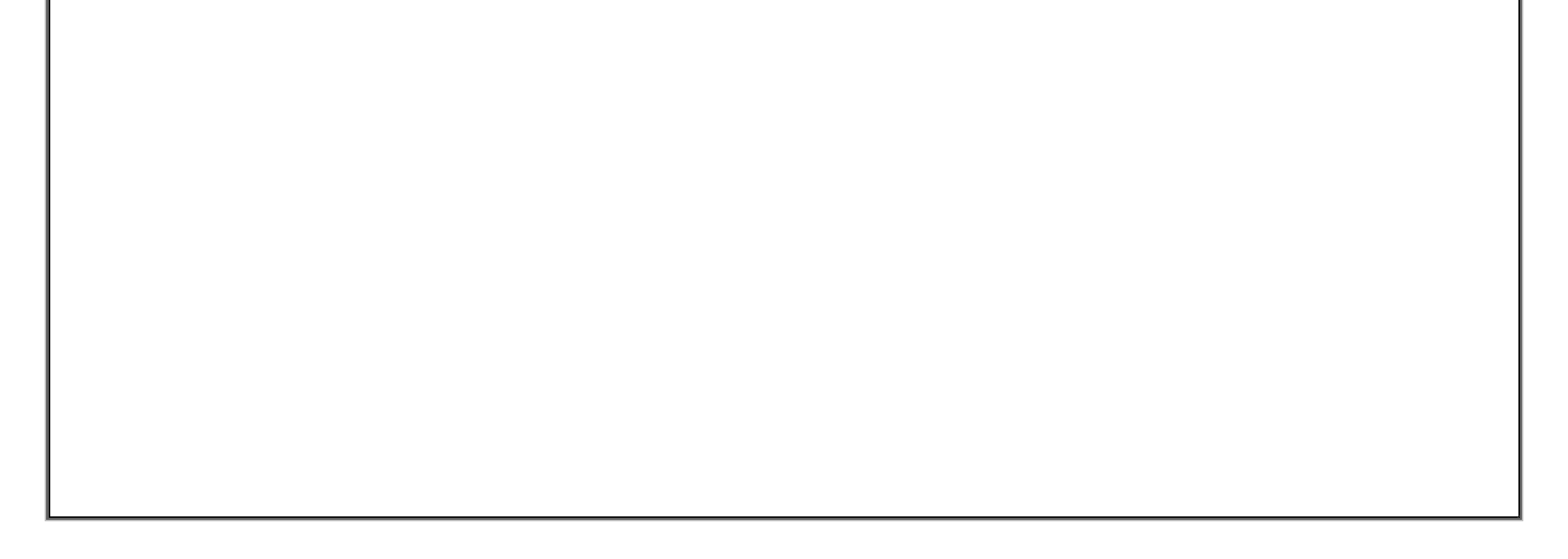